**Getting Started Guide** 

Document Version: 1.1 – 2015-09-16

# Getting Started with SAP S/4HANA, on-premise Edition - Fully Activated Landscape on SAP Cloud Appliance Library

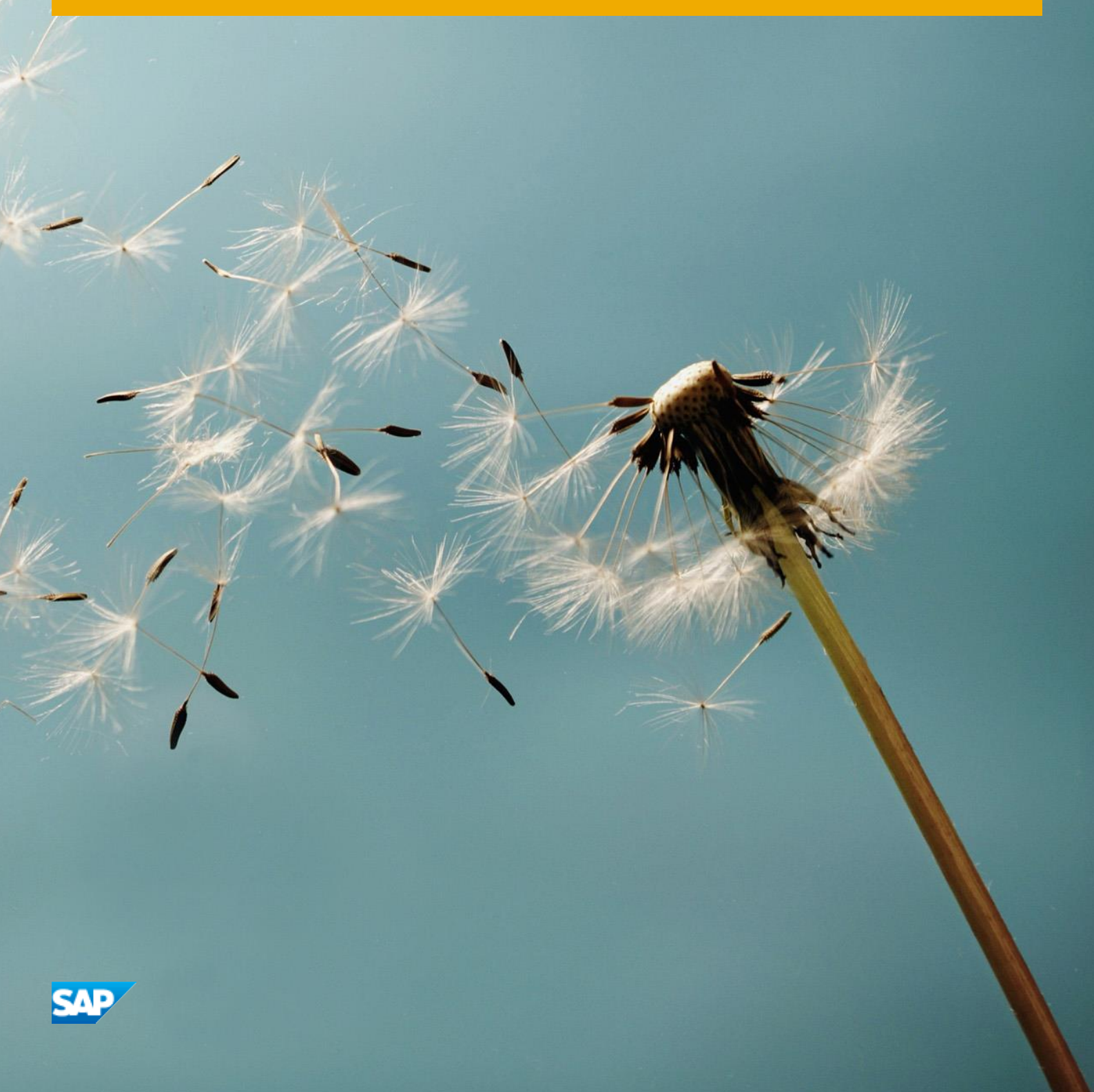

**CUSTOMER** 

# **Table of Contents**

| 1   | Solutio  | on Information                                               | 3  |
|-----|----------|--------------------------------------------------------------|----|
| 2   | Solutio  | on Provisioning in SAP Cloud Appliance Library               | 14 |
| 3   | Installi | ing Client Software                                          | 15 |
| 3.1 | ABAP (   | Dient Software                                               | 15 |
|     | 3.1.1    | SAP GUI                                                      | 15 |
|     | 3.1.2    | SAP NetWeaver Business Client (optional)                     | 15 |
|     | 3.1.3    | ABAP Development Tools (ADT) (optional)                      | 15 |
| 3.2 | SAP HA   | ANA Studio and SAP HANA Client                               | 15 |
| 3.3 | SAP BL   | usinessObjects BI Platform Client Tools (optional)           | 16 |
| 4   | Conne    | cting to Your Solution                                       | 17 |
| 41  | Conner   | rting to SAP FRP / SAP HANA                                  | 17 |
|     | 411      | Release and Support Package level                            | 17 |
|     | 4.1.2    | Mapping hostnames to IP address                              |    |
|     | 4.1.3    | Connecting to ABAP via SAP GUI                               |    |
|     | 4.1.4    | Connecting to HANA via SAP HANA Studio                       |    |
|     | 4.1.5    | Connecting to Fiori Launchpad                                |    |
| 4.2 | Conneo   | cting to SAP BusinessObjects BI Platform                     |    |
|     | 4.2.1    | Connecting to BI Launchpad                                   |    |
|     | 4.2.2    | SAP BusinessObjects Enterprise System Setup and Preparation  |    |
|     | 4.2.3    | Check SAP BusinessObjects BI Platform Version                |    |
|     | 4.2.4    | Check SAP BusinessObjects BI Platform Status                 | 22 |
| 5   | Evalua   | te Business Content and Processes for Pre-Deployed Scenarios | 23 |
| 6   | Securi   | ty Aspects                                                   | 24 |

# **1** Solution Information

SAP S/4HANA, on-premise edition - Fully Activated appliance consists of two appliances:

- 1. SAP ERP 607 Central Applications SPS08 / SAP HANA Platform Edition 1.0 HANA DB SPS09
- 2. SBOP BI Platform 4.1 Enterprise Servers SPS05.

The solution provides the following pre-activated business content scope adjusted for SAP Simple Finance 1503 SPS1505:

- Pre-configuration for SAP ERP, localized for US, Germany and China
- Pre-configuration for Chemicals, localized for US
- Pre-configuration for Discrete Manufacturing, localized for US
- SAP Fiori apps
- SAP BOBJ reports
- Pre-configuration for SAP Access Control
- Sample scenario using SAP Screen Personas UX technology

Detailed information can be found on SAP Service Marketplace at http://tiny.cc/trys4h.

You can explore SAP S/4HANA, on-premise Edition, starting the 30-day trial solution. The trial user guide https://caldocs.hana.ondemand.com/caldocs/help/S4HANAOPTRIAL\_USER\_GUIDE\_EN.pdf provides you with necessary information, such as direct system access and end-to-end business processes description.

Furthermore, you can extend the usage period and expand use cases of the same solution, using the SAP Cloud Appliance Library subscription package.

This guide provides general information on SAP S/4HANA, on-premise Edition solution - Fully Activated Landscape on SAP Cloud Appliance Library. It also provides information on the last steps for the configuration of the cloud environment, as well as initial business process evaluation in your own Demo/Evaluation Appliances. The landscape consists of SAP ERP with Simple Finance, SAP HANA and SAP BusinessObjects Suite.

This document is not a general overview, nor is it an explanation of SAP Best Practices. For more information about SAP Best Practices concepts, see the related documentation on http://service.sap.com/solutionpackages and follow the links to the Learning Maps.

The target group of this document are system administrators and basis consultants, who are responsible for system set up and preparation, including troubleshooting. They should have a sound knowledge of SAP Best Practices, including tools and documentation.

#### **Material Numbers**

You get access to a system that has been set up using the following media:

| Number        | Description                                             |
|---------------|---------------------------------------------------------|
| SWPM10SP08_0- |                                                         |
| 20009/01.SAR  | SWPM10 SP08 Installation Master Linux x86_64 (SMP)      |
| 51048902_1    | SAP ERP 6.0 EHP7 SR2 Installation Export I 1/2          |
| 51048902_2    | SAP ERP 6.0 EHP7 SR2 Installation Export I 2/2          |
| 51048902_3    | SAP ERP 6.0 EHP7 SR2 Installation Export II             |
| 51048902_4    | SAP ERP 6.0 EHP7 SR2 Language   1/2                     |
| 51048902_5    | SAP ERP 6.0 EHP7 SR2 Language   2/2                     |
| 51048902_6    | SAP ERP 6.0 EHP7 SR2 Language II 1/2                    |
| 51048902_7    | SAP ERP 6.0 EHP7 SR2 Language II 2/2                    |
| 51048902_8    | SAP ERP 6.0 EHP7 SR2 Language III                       |
| 51049354_1    | SAP HANA Platf. Ed. 1.0 SPS09 (SAP HANA DB 1.00.91) 1/2 |
| 51049354_2    | SAP HANA Platf. Ed. 1.0 SPS09 (SAP HANA DB 1.00.91) 2/2 |
| 51049552_3    | SAP Kernel 7.42 Linux on x86_64 64bit                   |

#### Components

The solution comprises the following component versions:

| Component  | Release | Support<br>Package Stack | Туре | Description                                               |
|------------|---------|--------------------------|------|-----------------------------------------------------------|
| BP-CANW    | 740V8   | 0000000000               | С    | Tech. Obj. for SAP BP pkg. act. based on                  |
| BP-ERP     | 617V6   | 0000000000               | С    | SAP BP ADD-ON FOR ERP 617                                 |
| BP-SOLBLD  | 70V9    | 0000000000               | С    | Best Practices Solution Builder on EHP5                   |
| C-CEE      | 110_604 | 000000025                | I    | ECC Core Country Versions for EEM Countr                  |
| EA-APPL    | 617     | 0008                     | N    | SAP Enterprise Extension PLM, SCM, Financials             |
| EA-DFPS    | 617     | 0008                     | N    | SAP Enterprise Extension Defense Forces & Public Security |
| EA-FIN     | 720     | 0000000000               | N    | EA-FIN                                                    |
| EA-FINSERV | 617     | 0008                     | N    | SAP Enterprise Extension Financial Services               |
| EA-GLTRADE | 617     | 0008                     | N    | SAP Enterprise Extension Global Trade                     |
| EA-HR      | 607     | 0036                     | N    | SAP Enterprise Extension HR                               |

| Component | Release | Support<br>Package Stack | Туре | Description                     |
|-----------|---------|--------------------------|------|---------------------------------|
| EA-HRCAR  | 607     | 000000032                | N    | Sub component EA-HRCAR of EA-HR |
| EA-HRCAT  | 607     | 000000032                | N    | Sub component EA-HRCAT of EA-HR |
| EA-HRCAU  | 607     | 000000032                | N    | Sub component EA-HRCAU of EA-HR |
| EA-HRCBE  | 607     | 000000032                | N    | Sub component EA-HRCBE of EA-HR |
| EA-HRCBR  | 607     | 000000032                | N    | Sub component EA-HRCBR of EA-HR |
| EA-HRCCA  | 607     | 000000032                | N    | Sub component EA-HRCCA of EA-HR |
| EA-HRCCH  | 607     | 000000032                | N    | Sub component EA-HRCCH of EA-HR |
| EA-HRCCL  | 607     | 000000032                | N    | Sub component EA-HRCCL of EA-HR |
| EA-HRCCN  | 607     | 000000032                | N    | Sub component EA-HRCCN of EA-HR |
| EA-HRCDE  | 607     | 000000032                | N    | Sub component EA-HRCDE of EA-HR |
| EA-HRCDK  | 607     | 000000032                | N    | Sub component EA-HRCDK of EA-HR |
| EA-HRCES  | 607     | 000000032                | N    | Sub component EA-HRCES of EA-HR |
| EA-HRCFI  | 607     | 000000032                | N    | Sub component EA-HRCFI of EA-HR |
| EA-HRCFR  | 607     | 000000032                | N    | Sub component EA-HRCFR of EA-HR |
| EA-HRCGB  | 607     | 000000032                | N    | Sub component EA-HRCGB of EA-HR |
| EA-HRCHK  | 607     | 000000032                | N    | Sub component EA-HRCHK of EA-HR |
| EA-HRCID  | 607     | 000000032                | N    | Sub component EA-HRCID of EA-HR |
| EA-HRCIE  | 607     | 000000032                | N    | Sub component EA-HRCIE of EA-HR |
| EA-HRCIN  | 607     | 000000032                | N    | Sub component EA-HRCIN of EA-HR |
| EA-HRCIT  | 607     | 000000032                | N    | Sub component EA-HRCIT of EA-HR |
| EA-HRCJP  | 607     | 000000032                | N    | Sub component EA-HRCJP of EA-HR |
| EA-HRCKR  | 607     | 000000032                | N    | Sub component EA-HRCKR of EA-HR |
| EA-HRCKW  | 607     | 000000032                | N    | Sub component EA-HRCKW of EA-HR |
| EA-HRCKZ  | 607     | 000000032                | N    | Sub component EA-HRCKZ of EA-HR |
| EA-HRCMX  | 607     | 000000032                | N    | Sub component EA-HRCMX of EA-HR |
| EA-HRCMY  | 607     | 000000032                | N    | Sub component EA-HRCMY of EA-HR |
| EA-HRCNL  | 607     | 000000032                | N    | Sub component EA-HRCNL of EA-HR |
| EA-HRCNO  | 607     | 000000032                | N    | Sub component EA-HRCNO of EA-HR |
| EA-HRCNZ  | 607     | 000000032                | N    | Sub component EA-HRCNZ of EA-HR |
| EA-HRCOM  | 607     | 000000032                | N    | Sub component EA-HRCOM of EA-HR |

| Component | Release | Support<br>Package Stack | Туре | Description                              |
|-----------|---------|--------------------------|------|------------------------------------------|
| EA-HRCPH  | 607     | 000000032                | N    | Sub component EA-HRCPH of EA-HR          |
| EA-HRCPT  | 607     | 000000032                | N    | Sub component EA-HRCPT of EA-HR          |
| EA-HRCQA  | 607     | 000000032                | N    | Sub component EA-HRCQA of EA-HR          |
| EA-HRCRU  | 607     | 000000032                | N    | Sub component EA-HRCRU of EA-HR          |
| EA-HRCSE  | 607     | 000000032                | N    | Sub component EA-HRCSE of EA-HR          |
| EA-HRCSG  | 607     | 000000032                | N    | Sub component EA-HRCSG of EA-HR          |
| EA-HRCTH  | 607     | 000000032                | N    | Sub component EA-HRCTH of EA-HR          |
| EA-HRCTW  | 607     | 000000032                | N    | Sub component EA-HRCTW of EA-HR          |
| EA-HRCUN  | 607     | 000000032                | N    | Sub component EA-HRCUN of EA-HR          |
| EA-HRCUS  | 607     | 000000032                | N    | Sub component EA-HRCUS of EA-HR          |
| EA-HRCVE  | 607     | 000000032                | N    | Sub component EA-HRCVE of EA-HR          |
| EA-HRCZA  | 607     | 000000032                | N    | Sub component EA-HRCZA of EA-HR          |
| EA-HRGXX  | 607     | 000000032                | N    | Sub component EA-HRGXX of EA-HR          |
| EA-HRRXX  | 607     | 000000032                | N    | Sub component EA-HRRXX of EA-HR          |
| EA-IPPE   | 617     | 0000000004               | Р    | SAP iPPE                                 |
| EA-PS     | 617     | 0008                     | N    | SAP Enterprise Extension Public Services |
| EA-RETAIL | 617     | 0008                     | N    | SAP Enterprise Extension Retail          |
| EAPPLGLO  | 607     | 0011                     | I    | Globalization Extension ERP Financial    |
| EAPSGLO   | 607     | 0011                     | I    | Globalization Extension Public Sector    |
| ECC-DIMP  | 617     | 0008                     | I    | DIMP                                     |
| ECC-SE    | 605     | 000000013                | 1    | ECC-SE                                   |
| ERECRUIT  | 617     | 0000000007               | 1    | E-Recruiting                             |
| FI-CA     | 617     | 0008                     | I    | FI-CA                                    |
| FI-CAX    | 617     | 0008                     | I    | FI-CA Extended                           |
| FINBASIS  | 747     | 0008                     | N    | Financial Basis                          |
| FSCM_CCD  | 720     | 0000000000               | N    | FSCM_CCD                                 |
| GBAPP002  | 600     | 0009                     | н    | GBAPP002                                 |
| GBHCM002  | 600     | 0015                     | н    | HCM Employee Requests (Leave)            |
| GBHCM003  | 600     | 000000012                | Н    | HCM Manager Approvals (Time, Training, L |
| GRCFND_A  | V1100   | 0009                     | V    | GRC Foundation ABAP                      |

| Component  | Release       | Support<br>Package Stack | Туре | Description                               |
|------------|---------------|--------------------------|------|-------------------------------------------|
| GRCPIERP   | V1100_70<br>0 | 0009                     | н    | GRCPIERP                                  |
| GRCPINW    | V1100_731     | 0009                     | V    | SAP GRC NetWeaver Plug-In                 |
| INSURANCE  | 617           | 0008                     | 1    | SAP Insurance                             |
| IS-CWM     | 617           | 0008                     | 1    | Industry Solution Catch Weight Management |
| IS-H       | 617           | 0012                     | I    | SAP Healthcare                            |
| IS-M       | 617           | 0008                     | I    | SAP MEDIA                                 |
| IS-OIL     | 617           | 0008                     | 1    | IS-OIL                                    |
| IS-PRA     | 617           | 0009                     | 1    | SAP IS-PRA                                |
| IS-PS-CA   | 617           | 0008                     | I    | IS-PUBLIC SECTOR CONTRACT ACCOUNTING      |
| IS-UT      | 617           | 0008                     | 1    | SAP Utilities/Telecommunication           |
| IW_GIL     | 100           | 0006                     | V    | Generic Interaction Layer                 |
| IW_PGW     | 100           | 000000006                | V    | Process Gateway                           |
| LSOFE      | 617           | 000000006                | 1    | SAP Learning Solution Front-End           |
| MDG_APPL   | 617           | 0008                     | R    | MDG Applications                          |
| MDG_FND    | 747           | 0008                     | V    | MDG Foundation                            |
| PERSONAS   | 300           | 0000                     | С    | PERSONAS - SAP GUI PERSONALISATION        |
| PI_BASIS   | 740           | 0000000010               | Х    | Basis Plug-In                             |
| PLMWUI     | 747           | 0008                     | 1    | SAP PLM Web UI                            |
| SAP_ABA    | 740           | 0000000010               | S    | Cross-Application Component               |
| SAP_AP     | 700           | 000000032                | V    | SAP Application Platform                  |
| SAP_APPL   | 617           | 0008                     | R    | Logistics and Accounting                  |
| SAP_BASIS  | 740           | 0000000010               | S    | SAP Basis Component                       |
| SAP_BS_FND | 747           | 0008                     | V    | SAP Business Suite Foundation             |
| SAP_BW     | 740           | 000000010                | W    | SAP Business Warehouse                    |
| SAP_FIN    | 720           | 0001                     | R    | SAP_FIN                                   |
| SAP_GWFND  | 740           | 0000000010               | S    | SAP Gateway Foundation                    |
| SAP_HR     | 604           | 0085                     | R    | Human Resources                           |
| SAP_HRCAR  | 604           | 000000081                | R    | Sub component SAP_HRCAR of SAP_HR         |
| SAP_HRCAT  | 604           | 000000081                | R    | Sub component SAP_HRCAT of SAP_HR         |
| SAP_HRCAU  | 604           | 000000081                | R    | Sub component SAP_HRCAU of SAP_HR         |

| Component | Release | Support<br>Package Stack | Туре | Description                       |
|-----------|---------|--------------------------|------|-----------------------------------|
| SAP_HRCBE | 604     | 000000081                | R    | Sub component SAP_HRCBE of SAP_HR |
| SAP_HRCBR | 604     | 000000081                | R    | Sub component SAP_HRCBR of SAP_HR |
| SAP_HRCCA | 604     | 000000081                | R    | Sub component SAP_HRCCA of SAP_HR |
| SAP_HRCCH | 604     | 000000081                | R    | Sub component SAP_HRCCH of SAP_HR |
| SAP_HRCCL | 604     | 000000081                | R    | Sub component SAP_HRCCL of SAP_HR |
| SAP_HRCCN | 604     | 000000081                | R    | Sub component SAP_HRCCN of SAP_HR |
| SAP_HRCDE | 604     | 000000081                | R    | Sub component SAP_HRCDE of SAP_HR |
| SAP_HRCDK | 604     | 000000081                | R    | Sub component SAP_HRCDK of SAP_HR |
| SAP_HRCES | 604     | 000000081                | R    | Sub component SAP_HRCES of SAP_HR |
| SAP_HRCFI | 604     | 000000081                | R    | Sub component SAP_HRCFI of SAP_HR |
| SAP_HRCFR | 604     | 000000081                | R    | Sub component SAP_HRCFR of SAP_HR |
| SAP_HRCGB | 604     | 000000081                | R    | Sub component SAP_HRCGB of SAP_HR |
| SAP_HRCHK | 604     | 000000081                | R    | Sub component SAP_HRCHK of SAP_HR |
| SAP_HRCID | 604     | 000000081                | R    | Sub component SAP_HRCID of SAP_HR |
| SAP_HRCIE | 604     | 000000081                | R    | Sub component SAP_HRCIE of SAP_HR |
| SAP_HRCIN | 604     | 000000081                | R    | Sub component SAP_HRCIN of SAP_HR |
| SAP_HRCIT | 604     | 000000081                | R    | Sub component SAP_HRCIT of SAP_HR |
| SAP_HRCJP | 604     | 000000081                | R    | Sub component SAP_HRCJP of SAP_HR |
| SAP_HRCKR | 604     | 000000081                | R    | Sub component SAP_HRCKR of SAP_HR |
| SAP_HRCKW | 604     | 000000081                | R    | Sub component SAP_HRCKW of SAP_HR |
| SAP_HRCKZ | 604     | 000000081                | R    | Sub component SAP_HRCKZ of SAP_HR |
| SAP_HRCMX | 604     | 000000081                | R    | Sub component SAP_HRCMX of SAP_HR |
| SAP_HRCMY | 604     | 000000081                | R    | Sub component SAP_HRCMY of SAP_HR |
| SAP_HRCNL | 604     | 000000081                | R    | Sub component SAP_HRCNL of SAP_HR |
| SAP_HRCNO | 604     | 000000081                | R    | Sub component SAP_HRCNO of SAP_HR |
| SAP_HRCNZ | 604     | 000000081                | R    | Sub component SAP_HRCNZ of SAP_HR |
| SAP_HRCOM | 604     | 000000081                | R    | Sub component SAP_HRCOM of SAP_HR |
| SAP_HRCPH | 604     | 000000081                | R    | Sub component SAP_HRCPH of SAP_HR |
| SAP_HRCPT | 604     | 000000081                | R    | Sub component SAP_HRCPT of SAP_HR |
| SAP_HRCQA | 604     | 000000081                | R    | Sub component SAP_HRCQA of SAP_HR |

| Component | Release | Support<br>Package Stack | Туре | Description                              |
|-----------|---------|--------------------------|------|------------------------------------------|
| SAP_HRCRU | 604     | 000000081                | R    | Sub component SAP_HRCRU of SAP_HR        |
| SAP_HRCSE | 604     | 000000081                | R    | Sub component SAP_HRCSE of SAP_HR        |
| SAP_HRCSG | 604     | 000000081                | R    | Sub component SAP_HRCSG of SAP_HR        |
| SAP_HRCTH | 604     | 000000081                | R    | Sub component SAP_HRCTH of SAP_HR        |
| SAP_HRCTW | 604     | 000000081                | R    | Sub component SAP_HRCTW of SAP_HR        |
| SAP_HRCUN | 604     | 000000081                | R    | Sub component SAP_HRCUN of SAP_HR        |
| SAP_HRCUS | 604     | 000000081                | R    | Sub component SAP_HRCUS of SAP_HR        |
| SAP_HRCVE | 604     | 000000081                | R    | Sub component SAP_HRCVE of SAP_HR        |
| SAP_HRCZA | 604     | 000000081                | R    | Sub component SAP_HRCZA of SAP_HR        |
| SAP_HRGXX | 604     | 000000081                | R    | Sub component SAP_HRGXX of SAP_HR        |
| SAP_HRRXX | 604     | 000000081                | R    | Sub component SAP_HRRXX of SAP_HR        |
| SAP_UI    | 740     | 000000012                | S    | User Interface Technology                |
| SEM-BW    | 747     | 0008                     | 1    | SEM-BW: Strategic Enterprise Management  |
| SFDM_ABAP | 100     | 000000004                | 1    | SFDM On ABAP 1.0                         |
| SRA001    | 600     | 0007                     | н    | Approve Purchasing Contracts OData Integ |
| SRA002    | 600     | 0008                     | н    | Time Recording OData Integration Compone |
| SRA003    | 600     | 000000003                | н    | Create Travel Expenses OData Integration |
| SRA004    | 600     | 0007                     | н    | Create Travel Request OData Integration  |
| SRA006    | 600     | 0008                     | н    | Remuneration Statements OData Integratio |
| SRA007    | 600     | 000000006                | н    | My Benefits Enrollment OData Integration |
| SRA008    | 600     | 0008                     | н    | Approve Travel Expenses OData Integratio |
| SRA009    | 600     | 0007                     | н    | Approve Travel Requests OData Integratio |
| SRA010    | 600     | 000000007                | н    | Staffing List OData Integration Componen |
| SRA012    | 600     | 0000000005               | н    | My Department Spend                      |
| SRA013    | 600     | 000000007                | н    | Create Purchase Order from Released Purc |
| SRA016    | 600     | 0008                     | н    | Price and Availability Check OData Integ |
| SRA017    | 600     | 0007                     | н    | Create Purchase Order OData Integration  |
| SRA018    | 600     | 0007                     | н    | Purchase Order Status Tracking OData Int |
| SRA019    | 600     | 0000000005               | н    | Track Shipment OData Integration Compone |
| SRA020    | 600     | 000000007                | н    | Purchase Order Status (In Process, Appro |

| Component | Release | Support<br>Package Stack | Туре | Description                                                             |
|-----------|---------|--------------------------|------|-------------------------------------------------------------------------|
| SRA021    | 600     | 0007                     | н    | Customer Invoices OData Integration Comp                                |
| ST-PI     | 740     | 0000000001               | Х    | SAP Solution Tools Plug-In                                              |
| UIAPFI70  | 200     | 0001                     | н    | UI SFIN                                                                 |
| UIEAAP01  | 100     | 0006                     | Н    | UI for ERP Central Applications                                         |
| UIGRC001  | 100     | 0000000005               | Н    | UI for GRC                                                              |
| UIHERP01  | 100     | 000000003                | Н    | UI Hana Live Content for ERP                                            |
| UIHGRC01  | 100     | 0003                     | н    | Fiori/Hana Live Content for SAP GRC                                     |
| UISAFND1  | 100     | 0000000000               | н    | Frontend Server Content for Smart Business for ANALYTICS FOUNDATION 100 |
| UISERP01  | 100     | 0006                     | н    | UI Smart Business Content for ERP                                       |
| UISKPI01  | 100     | 000000003                | н    | UI Smart Business Content for KPI                                       |
| UIX01CA1  | 100     | 0005                     | н    | UI for Cross-Applications                                               |
| UIX01EAP  | 100     | 0006                     | н    | UI for ERP Central Applications                                         |
| UIX01HCM  | 100     | 0006                     | н    | UI for HCM Application                                                  |
| UIX01TRV  | 100     | 0005                     | Н    | UI for Travel Application                                               |
| WEBCUIF   | 747     | 0008                     | V    | SAP Web UI Framework                                                    |

#### **Sizing Information**

Regarding minimum sizing, consult SAP Note 2032086.

Sizing information should be considered for on-premise deployment.

Follow the sizing guidelines to determine the hardware requirements of the solution such as network bandwidth, physical memory, CPU power, and I/O capacity by choosing this quick link: http://service.sap.com/sizing  $\rightarrow$ 

#### Sizing → Sizing Guidelines

You can also use the search function in the Quick Sizer tool to find your required sizing guidelines.

#### **OS Compatibility Information**

Check the Product Availability Matrix (PAM) to determine the operating system requirements needed to run the SAP system. For more information, find the details of the OS environment on which this solution has been set up in the table below:

| Name                 | Value                                    |
|----------------------|------------------------------------------|
| OS Kernel<br>Version | 3.0.101-0.31-default                     |
| OS Version           | 11                                       |
| OS Platform          | linuxx86_64                              |
| OS Release           | SUSE Linux Enterprise Server 11 (x86_64) |
| GLIBC Version        | 2.11.3                                   |
| OS Type              | SUSELinux                                |
| OS Patch Level       | 3                                        |
| Architecture         | x86_64                                   |

### **SAP Host Agent Information**

It is highly recommended to have the latest version of SAP Host Agent. Find more information in the related SAP Notes listed below:

1) SAP Note 1031096 - Installing Package SAPHOSTAGENT

2) SAP Note 1473974 - Using the SAP Host Agent Auto Upgrade Feature

#### Parameter and User-Id Summary

This section provides an overview on all relevant system parameters and user-IDs.

| Parameter Description | Parameter Value                                             | Note                                                                                                    |
|-----------------------|-------------------------------------------------------------|----------------------------------------------------------------------------------------------------|
| Master Password       | <master password=""></master>                               | You specify the master password during<br>the creation of the instance in the SAP<br>Cloud Appliance Library.                                          |
| Server domain         | <domain name=""></domain>                                   | Domain name as specified in your VPC DHCP Option Set.                                                                                                  |
| Private key           | <private file="" key=""></private>                          | The private key file is provided during the creation of the instance in the SAP Cloud Appliance Library. It should be used for SSH access to the host. |
| Server IP Address     | <ip address=""></ip>                                        | IP address of your instance from the SAP<br>Cloud Appliance Library.                                                                                   |
| Host name             | vhcalhdbdb, vhcalerpci,<br>vhcalerpcs, vhcalwdpwd<br>bihost | Predefined name of the host on which<br>HANA, ABAP, Web Dispatcher and BIP are<br>running.                                                             |

| Parameter Description                     | Parameter Value                                                                                                    | Note                                          |
|-------------------------------------------|----------------------------------------------------------------------------------------------------|-----------------------------------------------|
| Root user / password                      | root / <private file="" key=""></private>                                                                           | Default OS Administrator user for Linux SUSE. |
| HDB System ID                             | HDB                                                                                                    | -                                             |
| HDB Instance Number                       | 02                                                                                                    | -                                             |
| DB User / Password                        | SYSTEM / <master<br>Password&gt;<br/>SAPERP / <master<br>Password&gt;<br/>BPINST / Welcome1</master<br></master<br> | -                                             |
| ABAP System ID                            | ERP                                                                                                    | -                                             |
| ABAP Instance number                      | 00                                                                                                    | -                                             |
| ABAP Client/ User / Password              | 000 / SAP* / <master<br>Password&gt;<br/>000 / DDIC / <master<br>Password&gt;</master<br></master<br>               | -                                             |
|                                           | 001 / SAP* / <master<br>Password&gt;<br/>001 / DDIC / <master<br>Password&gt;</master<br></master<br>               |                                               |
| ABAP Administrator OS level /<br>Password | erpadm / <master<br>Password&gt;</master<br>                                                                        | -                                             |
| SAP System Administrator                  | sapadm / <master<br>Password&gt;</master<br>                                                                        | -                                             |
| Diagnostic Agent User                     | daaadm / <master<br>Password&gt;</master<br>                                                                        | -                                             |
| BIP User / Password                       | administrator / Welcome1                                                                                            | -                                             |

### **OS Users and Groups**

If you need OS access, you must use SSH connectivity. Use the default user root and the private key for the instances, which are downloaded while your landscaped instance is activated from SAP Cloud Appliance Library.

| Parameter ID | Parameter Value | Note                                                                                                    |
|--------------|-----------------|----------------------------------------------------------------------------------------------------|
| OS User Name | root            | The default OS Administrator user for Linux SUSE.                                                                               |
| OS Password  | <none></none>   | Use the private key (downloaded during the activation of the instance in SAP Cloud Appliance Library) to log on with root user. |

| Parameter ID                | Parameter Value               | Note                                                                                                    |  |
|-----------------------------|-------------------------------|----------------------------------------------------------------------------------------------------|--|
| HANA administrator name     | hdbadm                        | Additional user for HANA lifecycle<br>management – start/stop, administration,<br>functions, recovery.                      |  |
| HANA administrator password | <master password=""></master> | The password is the same as the master<br>password provided during instance creation in<br>the SAP Cloud Appliance Library. |  |
| ABAP administrator name     | erpadm                        | Additional user for ABAP lifecycle management<br>– start/stop, administration, functions,<br>recovery.                      |  |
| ABAP administrator password | <master password=""></master> | The password is the same as the master password provided during instance creation in the SAP Cloud Appliance Library.       |  |
| BOBJ administrator name     | bipadm                        | Additional user for BOBJ lifecycle management<br>– start/stop, administration, functions,<br>recovery                       |  |
| BOBJ administrator password | <master password=""></master> | The password is the same as the master<br>password provided during instance creation in<br>the SAP Cloud Appliance Library. |  |

The administration users for HANA, ABAP and BOBJ on operating system level are defined as follows:

#### Additional users on operating system level are:

| Parameter ID                      | Parameter Value               | Note                                                                                                    |  |
|-----------------------------------|-------------------------------|----------------------------------------------------------------------------------------------------|--|
| SAP System Administrator          | sapadm                        |                                                                                                    |  |
| SAP System Administrator password | <master password=""></master> | The password is the same as the master<br>password provided during instance<br>creation in the SAP Cloud Appliance<br>Library.          |  |
| <sid>adm User Group</sid>         | sapsys                        | Group containing all <sid>adm users<br/>(should be a group in a central user<br/>storage like LDAP, NIS, or Active<br/>Directory)</sid> |  |
| SAP System Administrator          | daaadm                        |                                                                                                    |  |
| SAP System Administrator password | <master password=""></master> | The password is the same as the master<br>password provided during instance<br>creation in the SAP Cloud Appliance<br>Library.          |  |

# 2 Solution Provisioning in SAP Cloud Appliance Library

If you have a user in SAP Cloud Appliance Library, you need to meet the following prerequisites before starting to use SAP Cloud Appliance Library:

#### - Cloud Provider Configurations

You have a valid account in one of the cloud providers supported by SAP Cloud Appliance Library. If you already have an active cloud provider account, you can proceed directly with the next section. Otherwise, navigate to the cloud provider home page and sign up.

For more information about the supported cloud providers, see FAQ page.

#### - Navigate to SAP Cloud Appliance Library

Open SAP Cloud Appliance Library in your web browser using the following link: https://cal.sap.com

For more information on how to use solutions in SAP Cloud Appliance Library, see the official documentation of SAP Cloud Appliance Library (choose the *Support*  $\rightarrow$  *Documentation* link and select the (Expand all) button to see all documents in the structure). You can also use the context help in SAP Cloud Appliance Library by choosing *Help* panel on the right side of the screen.

# 3 Installing Client Software

### 3.1 ABAP Client Software

Ensure that you have installed the latest and appropriate SAP frontend components.

The download path below leads you to an overview on how to install SAP frontend components and how to apply patches. On the navigation level *SAP Frontend Components*, you can select the SAP frontend components depending on your requirements.

To download the SAP frontend components, go to the Software Distribution Center (SWDC) on the SAP Service Marketplace.

## 3.1.1 SAP GUI

Ensure that you have installed the latest version of SAP GUI and of the SAP Scripting Engine.

Open the SWDC page https://support.sap.com/swdc. Go to Support Packages and Patches  $\rightarrow$  Browse our Download Catalog  $\rightarrow$  SAP Frontend Components.

### 3.1.2 SAP NetWeaver Business Client (optional)

Open the SWDC page https://support.sap.com/swdc. Choose Support Packages and Patches and go to Browse our Download Catalog  $\rightarrow$  SAP Frontend Components  $\rightarrow$  Netweaver Business Client  $\rightarrow$  NWBC NW Business Client 4.0.

## 3.1.3 ABAP Development Tools (ADT) (optional)

The installation package for the ABAP Development Tools (ADT) can be found at https://tools.hana.ondemand.com/ . You can use the HANA Studio (Revision 74 or higher) as Eclipse platform.

## 3.2 SAP HANA Studio and SAP HANA Client

For detailed instructions, refer to http://help.sap.com/hana\_platform. Please check especially the SAP HANA Client Installation Guide. The SAP HANA Client has to be installed for all the users who will access the data in HANA by using some kind of frontend tools, as for example Excel, BOBJ Clients, etc.

The software package containing the SAP Hana Studio includes the SAP HANA Administration and Modeling tool.

The software package containing the SAP HANA Client includes SDK's for JDBC, ODBC, ODBO and Python DB API, so that you can build client applications.

You can download the SAP HANA Studio and Client for all available operating systems from the SAP Support Portal by using the following procedure:

- 1. On your browser, enter the following URL for the SAP Support Portal: http://support.sap.com/swdc Choose *Software Downloads* → search for Software (link on the right hand side)
- 2. In the *Search Term* field, enter the following string:
  - 1. for the SAP HANA Studio: IMC\_STUDIO100
  - 2. for the SAP HANA Client: IMDB\_CLIENT100
- 3. Choose Search.
- 4. From the list of archives, download the archive according to your OS and the latest revision (e.g. IMC\_STUDI0100\_nn nn is the revision number).
- 5. Unpack the files with SAPCAR and run the hdbsetup.exe installers.

## 3.3 SAP BusinessObjects BI Platform Client Tools (optional)

To view the reports from HANA Live RDS V5, there is no installation needed from client side. As long as you have a browser and access to the BI Platform, you can view the report results.

To adopt reports in your BusinessObjects Enterprise system, you must install SAP BusinessObjects BI platform client tools on your local windows environment.

To download SAP BusinessObjects BI platform client tools 4.1 SP05, go to the SAP Software Download Center (SWDC) on SAP Support Portal: https://support.sap.com/swdc

Software Download  $\rightarrow$  Installation and Upgrades  $\rightarrow$  Browse Our Download Catalog  $\rightarrow$  Analytics Solutions  $\rightarrow$ SBOP BUSINESS INTELLIGENCE PLATFORM (SBOP ENTERPRISE)  $\rightarrow$  SBOP BI PLATFORM (ENTERPRISE)  $\rightarrow$ SBOP BI PLATFORM 4.1  $\rightarrow$  Installation and Upgrades  $\rightarrow$  WINDOWS

## 4 Connecting to Your Solution

### 4.1 Connecting to SAP ERP / SAP HANA

### 4.1.1 Release and Support Package level

[Main Component]: SAP HANA Platform Edition 1.0 [Stack-no. of Main Component]: SPS09 [Localized Country]: USA [Language]: EN

[Main Component]: SAP enhancement package 7 for SAP ERP 6.0 [Stack-no. of Main Component]: SPS08 [Localized Country]: US, Germany, China [Language]: all standard languages

## 4.1.2 Mapping hostnames to IP address

Your Amazon VPC setup needs to have a DHCP Option Set, which defines a domain-name <Domain Name>. If this is not the case, create the DHCP Option set, terminate your CAL instance and create a new one. This is necessary as <Domain Name> is used in the CAL instance creation process.

When creating a CAL instance, the solution is deployed to a server with the predefined virtual host names vhcalhdbdb, vhcalerpci, and vhcalerpcs and to a second server with the virtual host name bihost. You are also provided with <IP Addresses> that allow you to access the servers. You can find the <IP Address> of the respective servers by selecting the name of your instance in the SAP Cloud Appliance Library. ABAP application server ERP and BI platform server BIHOST reach the HANA server HDB with the help of an entry for vhcalhdbdb in its local /etc/hosts file.

You still need to publish a mapping between the server names and the IP address in your network. You could do this within your Domain Name Service (DNS) setup or adjust the hosts file on the client.

The following steps describe how to adjust the hosts file on the client:

- 3. Open the *hosts* file of your operating system as administrator:
  - For Windows operating system: Open the *Start menu*, type notepad c:\windows\system32\drivers\etc\hosts and hit *Ctrl Shift Enter*.

- For Linux operating system: /etc/hosts
- 4. Enter the following lines in the hosts file and save it:

| # ERP and HDB                                |                  |                                       |
|----------------------------------------------|------------------|---------------------------------------|
| <ip address="" erp="" hdb="" server=""></ip> | vhcalerpci       | vhcalerpci. <domain name=""></domain> |
| <ip address="" erp="" hdb="" server=""></ip> | vhcalerpcs       | vhcalerpcs. <domain name=""></domain> |
| <ip address="" erp="" hdb="" server=""></ip> | vhcalhdbdb       | vhcalhdbdb. <domain name=""></domain> |
| # BI Platform                                |                  |                                       |
| <ip address="" bi="" host="" server=""></ip> | bihost bihost.<[ | Domain Name>                          |

The predefined local domain name is dummy.nodomain. If you do not want to change the default settings, you can map the hosts name to IP addresses as the following:

| # ERP and HDB                                                                      |                                                                                    |
|------------------------------------------------------------------------------------|------------------------------------------------------------------------------------|
| <ip address="" erp="" hdb="" server=""> vh<br/>vhcalerpci.dummy.nodomain vhca</ip> | ncalerpcs vhcalerpcs.dummy.nodomain vhcalerpci<br>Ihdbdb vhcalhdbdb.dummy.nodomain |
| # BI Platform                                                                      |                                                                                    |
| <ip address="" bi="" host="" server=""></ip>                                       | bihost bihost.dummy.nodomain                                                       |

Working with the dummy.nodomain might require changes in your web browser in case there is a web proxy in place. You need to set the Proxy Server as follows:

| Address | <your proxy="" server=""> for<br/>example proxy</your> |
|---------|--------------------------------------------------------|
| Port    | <your port="" proxy=""> for example<br/>8080</your>    |

Furthermore, you need to add the following to the Exceptions field: \*.dummy.nodomain

In Microsoft Internet Explorer e.g., open *Tools*  $\rightarrow$  *Internet Options*. Go to the *Connections* tab and choose *LAN settings*.

In the *Proxy server* section, carry out the following steps:

- Check Use a proxy server for your ...
- Maintain Address and Port
- Choose the *Advanced* button.

In section *Exceptions*, carry out the following steps:

- Add ;\*. dummy. nodomain at the end of the entry field.
- Choose the *OK* button.

## 4.1.3 Connecting to ABAP via SAP GUI

#### Procedure

- 1. Start the SAP Logon.
- 2. Choose New entry  $\rightarrow$  User defined.
- 3. In the *System wizard*, specify the following parameters:

| Parameter ID                | Parameter Value                                                                                                    | Note                                                                |
|-----------------------------|----------------------------------------------------------------------------------------------------|---------------------------------------------------------------------|
| Application Server          | <ip address=""></ip>                                                                                                    | The IP address of the ERP instance from SAP Cloud Appliance Library |
| Instance Number             | 00                                                                                                    | ABAP instance number used by the appliance.                         |
| System-ID                   | ERP                                                                                                    | ABAP system id used by the appliance.                               |
| User Names and<br>Passwords | Client 000: SAP*, <master password=""><br/>Client 000: DDIC, <master password=""><br/>Client 001: SAP*, <master password=""><br/>Client 001: DDIC, <master password=""></master></master></master></master>                                                                                                    | Default users                                                       |
|                             | Client 100 (BW client): BPINST,<br>Welcome1<br>Client 102 (Germany): BPINST,<br>Welcome1<br>Client 114 (China): BPINST, Welcome1<br>Client 120 (US*): BPINST, Welcome1<br>Client 180 (GW + AC): BPINST,<br>Welcome1<br>* US also contains the activated<br>baselines<br>for Chemicals industry and<br>Discrete Manufacturing industry | Activation / evaluation user for the different country clients      |

## 4.1.4 Connecting to HANA via SAP HANA Studio

#### Procedure

1. Start the installed SAP HANA Studio.

- 2. Open the Navigator view and right click on this view. Then choose Add System.
- 3. In the *System wizard*, specify the following parameters:

| Parameter ID    | Parameter Value      | Note                                                                     |
|-----------------|----------------------|--------------------------------------------------------------------------|
| Hostname        | <ip address=""></ip> | The IP address of the HANA instance from the SAP Cloud Appliance Library |
| Instance Number | 02                   | HANA instance number used for the appliance.                             |
| User Name       | BPINST               | For the connection to the DB                                             |
| Password        | Welcome1             |                                                                          |

The system ID of the database is HDB. It is recognized automatically via the host name.

## 4.1.5 Connecting to Fiori Launchpad

The Fiori Launchpad follows the standard address format: https://<hostname>.<domain name>:<port>/sap/bc/ui5\_ui5/ui2/ushell/shells/abap/fiorilaunchpad.html

After you have mapped the IP address and hostname, you can access the default Fiori Launchpad at the link below, in case you have not changed any settings:

https://vhcalerpcs.dummy.nodomain:44301/sap/bc/ui5\_ui5/ui2/ushell/shells/abap/fiorilaunchpad.html In case you have problems to access HTML GUI tile, you can also access the Fiori Launchpad via: https://vhcalerpci.dummy.nodomain:44301/sap/bc/ui5\_ui5/ui2/ushell/shells/abap/fiorilaunchpad.html

| Parameter ID | Parameter Value | Note                             |
|--------------|-----------------|----------------------------------|
| User Name    | BPINST          | For the connection to the DB     |
| Password     | Welcome1        |                                  |
| Client       | 102 - DE        | Depending on your desired client |
|              | 114 - CN        |                                  |
|              | 120 - US        |                                  |

## 4.2 Connecting to SAP BusinessObjects BI Platform

## 4.2.1 Connecting to BI Launchpad

#### Procedure

If you have configured your own domain and ports, please refine your own BI Launchpad address as the following: https://bihost:<port>/BOE/BI

If you have not changed the predefined domain and ports, you can use the default access:

https://bihost:8443/BOE/BI

| Parameter ID   | Parameter Value | Note |
|----------------|-----------------|------|
| Authentication | Enterprise      |      |
| User           | BPINST          |      |
| Password       | Welcome1        |      |

## 4.2.2 SAP BusinessObjects Enterprise System Setup and Preparation

## 4.2.2.1 Release and Support Package level

The deliverables of SAP packages were developed and tested in a system landscape with specific release and support package (SPS) levels. When connecting other systems to this image, check the required product versions of this solution below.

[Main Component]: SBOP BI PLATFORM 4.1 [Stack-No. of Main Component]: Support Package Stack 05 [Localized Country]: All [Language]: All

## 4.2.3 Check SAP BusinessObjects BI Platform Version

#### Procedure

- 1. Logon to SAP BusinessObjects Enterprise Console.
  - If you have not changed the predefined domain and ports, you can use the default access:
  - https://bihost:8443/BOE/CMC.
  - If you have configured your own domain and ports, please refine your own BI Launchpad address as the following: https://bihost:<port>/BOE/CMC.
  - On the *Logon* screen, first select *Enterprise* as *Authentication* type, and enter your user name and password.
- 2. In the upper-right corner, expand *Help* and choose *About*.
- 3. You will see a detailed product information and the corresponding version.

## 4.2.4 Check SAP BusinessObjects BI Platform Status

#### Procedure

- 1. Logon to SAP BusinessObjects Enterprise Console.
- 2. Choose *Monitoring* from the drop down list under *Central Management Console*.
- 3. Check for *Overall Health* and *Individual Server Health*. All servers should have status OK with green light.
- 4. The processes below are only needed if you find individual servers with a red/gray light:
- 5. Choose Servers from drop down list under Central Management Console.
- 6. Go to *Nodes*.
- 7. Right click on *bihost* and choose *Restart Server*.
- 8. Right click on *bihost* again and choose *Enable Server*.

# 5 Evaluate Business Content and Processes for Pre-Deployed Scenarios

On the Service Market Place pages for SAP S/4HANA, on-premise enterprise edition (http://tiny.cc/trys4h), you have access to all relevant documents and links for each Rapid-deployment Solution that is included. You can access the business process documentation (BPD) for each process through the Content Libraries of the Rapid-deployment Solutions.

#### 

Use the **Demo Guide** and the business process documentation (BPD) of the different Rapid-deployment Solutions to evaluate the processes in the system.

#### 

If you want to use SAP HANA Live reports you have to refer to the ERP / baseline master data.

# 6 Security Aspects

Be aware that creating your instances in the public zone of your cloud computing platform is convenient, but less secure. Ensure that only port 22 (SSH) is opened while working with Linux-based solutions, and that only port 3389 (RDP) is opened while working with Windows based solutions. In addition, we also recommend you to limit the access to your instances by defining a specific IP range in the Access Points settings, using CIDR notation. A more complex, but also more secure alternative is to set up a virtual private cloud (VPC) with VPN access, as described in this tutorial on SCN.

The list below describes the ports opened for the security group formed by the server components of your solution instance. To access back-end servers on the operating system (OS) level, use the following information:

| Protocol | Port | Description                                    |
|----------|------|------------------------------------------------|
| SSH      | 22   | Used for SSH connection to Linux-based servers |

You must change the initial user passwords provided by SAP when you log on to the system for the first time.

Note that when using **HANA based appliances**, HANA systems are not installed individually, but **cloned from a template system**. As a consequence of this cloning process, the existing root keys are cloned. For more information, see this: SAP Note 2134846 - HANA encryption key handling during system cloning.

#### **General Security Guidelines**

To access the latest version of the SAP ERP Central Component Security Guide, please refer to this link on the SAP Help Portal.

To access the latest version of the SAP BusinessObjects Platform 4.1 SPS05 security guide, please refer to this link on the SAP Help Portal.

#### www.sap.com/contactsap

© 2015 SAP SE or an SAP affiliate company. All rights reserved. No part of this publication may be reproduced or transmitted in any form or for any purpose without the express permission of SAP SE or an SAP affiliate company.

The information contained herein may be changed without prior notice. Some software products marketed by SAP SE and its distributors contain proprietary software components of other software vendors. National product specifications may vary. These materials are provided by SAP SE or an SAP affiliate company for informational purposes only, without representation or warranty of any kind, and SAP or its affiliated companies shall not be liable for errors or omissions with respect to the materials. The only warranties for SAP or SAP affiliate company products and services are those that are set forth in the express warranty statements accompanying such products and services, if any. Nothing herein should be construed as constituting an additional warranty. SAP and other SAP products and services mentioned herein as well as their respective logos are trademarks or registered trademarks of SAP SE (or an SAP affiliate company) in Germany and other countries. All other product and service names mentioned are the trademarks of their respective companies. Please see www.sap.com/corporate-en/legal/copyright/index.epx for additional trademark information and notices.